| • SØRLANDET SYKEHUS M                  | Medisinsk serviceklinikk |             |              | Generelt<br>dokument |
|----------------------------------------|--------------------------|-------------|--------------|----------------------|
| ACT, Hemochron Signature Elite, Bruker | Side 1 av 4              |             |              |                      |
| Dokumentplassering:                    | Godkjent dato:           | Gyldig til: | Dato endret: | Revisjon:            |
| II.MSK.FEL.LAB FEL.MBIO FEL5.3-1       | 30.08.2022               | 30.08.2024  | 31.08.2022   | 5.00                 |

Medisinsk serviceklinikk/Fellesdokumenter MSK/Laboratoriene fellesdokumenter/Medisinsk biokjemi fellesdokumenter/2 Pasienter og brukere DISTRIBUSJONSLISTE: EK, i perm på 4EI-A, SSA, Perm merket EK driftsstans på enhetsleder Preanalytisk SSA kontor ENDRINGER FRA FORRIGE VERSJON: Fjernet info om ACT+ grunnet avvikling av analysen, Oppdatert distribusjonsliste,

# HENSIKT

Sikre riktig bruk av Hemochron Signatur Elite.

# OMFANG

Prosedyren gjelder for personale som er sertifisert til å analysere ACT på Hemochron Signature Elite.

# BAKGRUNN

Se Metodebeskrivelse ACT, Hemochron Signature Elite, MedBio SSA og SSK

# UTFØRELSE

### Kyvetter

• Hemochron Signatur Elite ACT-LR kyvetter.

Oppbevares i kjøleskap (2-8°C).

Holdbarhet (uåpnet kyvette):

- $\circ \quad {\sf Ved \ opp bevaring \ i \ kj {\it ø leskap; \ til \ utl {\it \phi ps dato}}}$
- Ved oppbevaring i romtemperatur; 12 uker (merk kyvetten med dato, ved uttak til romtemperatur). Holdbarhet (åpnet kyvette): 24 timer (merkes med dato og klokkeslett ved uttak til romptemp).

Lager:

SSA: Kjølerom laboratorieavdelingen SSA. SSK: Kjøleskap akuttlab, Med.Bio SSK.

# Prøvemateriale

• Fullblod uten tilsetning

|                |                    | DokumentID:D43503              |                                         |  |
|----------------|--------------------|--------------------------------|-----------------------------------------|--|
| Utarbeidet av: | Fagansvarlig:      | Godkjent av:                   | Verifisert av:                          |  |
| PNA faggruppen | Fagbioingeniør PNA | Klinikkdirektør Siri Tønnessen | 23.08.2022 - Kvalitetskoordinator Inger |  |
|                |                    |                                | Anne Tveit, 24.08.2022 -                |  |
|                |                    |                                | Kvalitetskoordinator Ingunn Gåsvær      |  |

| • SØRLANDET SYKEHUS              | ACT, Hemochron Signature Elite, Brukerveiledning, Med.Bio SSA og<br>SSK |                    |                |                                | Side: 2<br>Av: 4 |
|----------------------------------|-------------------------------------------------------------------------|--------------------|----------------|--------------------------------|------------------|
| Dokumentplassering:              | Utarbeidet av:                                                          | Fagansvarlig:      | Godkjent dato: | Godkjent av:                   | Revisjon:        |
| II.MSK.FEL.LAB FEL.MBIO FEL5.3-1 | PNA faggruppen                                                          | Fagbioingeniør PNA | 30.08.2022     | Klinikkdirektør Siri Tønnessen | 5.00             |

Medisinsk serviceklinikk/Fellesdokumenter MSK/Laboratoriene fellesdokumenter/Medisinsk biokjemi fellesdokumenter/2 Pasienter og brukere

### BRUK

### Kvalitetskontroll

• Temperatur- og elektronisk kontroll (utføres av sertifisert personell på brukeravdeling) Utføres de dager instrumentet er i bruk.

Funksjoner:

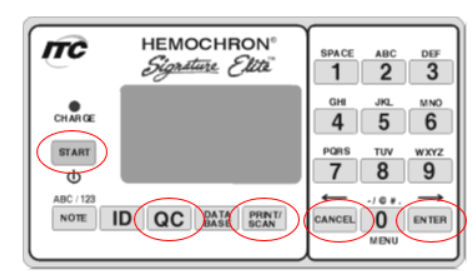

Plassering av skanner:

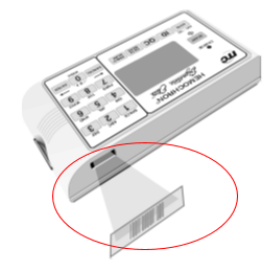

- 1. Trykk på **START**-tasten.
- 2. Trykk på QC-tasten.
- 3. Displayet viser «Press 1 = Run EQC». Trykke på 1.
- 4. Instrumentet utfører nå en automatisk elektronisk kontroll av temperatur, samt automatisk kontroll av to nivåer (30 og 500 sekunder).
- 5. I displayet vises «EQC Passed» hvis kontrollen er godkjent.
- 6. Trykk på **CANCEL**-tasten for å komme til startbildet.

Ved ikke godkjent kontroll, kontakt laboratoriet.

Månedlig kontroll (utføres av PNA fagbioingeniør/stedfortreder laboratorieavdelingen SSA/SSK)

PNA fagbioingeniør ved laboratorieavdelingen SSA/SSK har ansvaret for å overvåke kontroller og følge opp eventuelle avvik.

### Analysering av prøve

Klargjøring av instrument

Funksjoner:

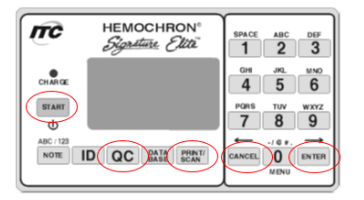

Plassering av skanner: Innsetting av kyvette:

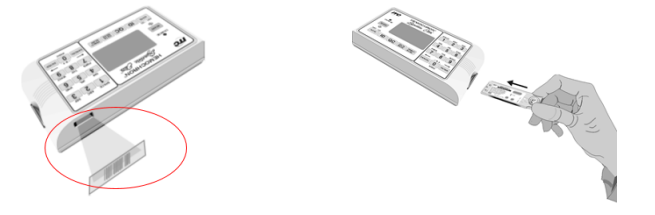

- 1. Trykk på START-tasten. Skjermen på instrumentet viser beskjeden «Insert Cuvette».
- 2. Pakk ut og sett inn kyvetten med etiketten vendt opp og trykk inn til den stopper.
- 3. Skann kyvettelotnr som står utenpå kyvettefolien ved å trykke **PRINT/SCAN**, eller velg aktuelt kyvettelot med tastaturet.
- 4. Skann operatør-ID når bilde med «Enter OID» vises ved å trykke **PRINT/SCAN**. Eventuelt tast inn operatør-ID og avslutt med å holde **ENTER**-tasten nede til «Stored» vises nederst på skjermen.

| • SØRLANDET SYKEHUS                                     | ACT, Hemochron Signature Elite, Brukerveiledning, Med.Bio SSA og |                                     |                              | Side: 3                                        |                   |
|---------------------------------------------------------|------------------------------------------------------------------|-------------------------------------|------------------------------|------------------------------------------------|-------------------|
|                                                         | SSK                                                              |                                     |                              | Av: 4                                          |                   |
| Dokumentplassering:<br>II.MSK.FEL.LAB FEL.MBIO FEL5.3-1 | Utarbeidet av:<br>PNA faggruppen                                 | Fagansvarlig:<br>Fagbioingeniør PNA | Godkjent dato:<br>30.08.2022 | Godkjent av:<br>Klinikkdirektør Siri Tønnessen | Revisjon:<br>5.00 |

Medisinsk serviceklinikk/Fellesdokumenter MSK/Laboratoriene fellesdokumenter/Medisinsk biokjemi fellesdokumenter/2 Pasienter og brukere

- 5. Skann inn pasienten 11-siffrede fødselsnr når bilde med «Enter PID» vises ved å trykke **PRINT/SCAN**. Eller tast inn pasienten 11-siffrede fødselsnr og avslutt med å holde **ENTER**-tasten nede til «Stored» vises nederst på skjermen.
- 6. Instrumentet varmer opp kyvetten til 37°C ± 1,0°C. Instrumentet avgir et lydsignal og når skjermen viser «Add sample» og «Press Start» er det klart.
- 7. Utfør prøvetaking.

# Prøvetaking/tilsetting av prøve

- Ferskt fullblod uten tilsetning, tatt i plastsprøyte. Det mest vanlige under behandling er at det tas en sprøyte av en veneflon eller arteriekran. Anbefalt prøvemengde i sprøyten: minimum 200µl. Ved prøvetaking fra veneflon må de 3 første ml kastes, dette er ikke nødvendig ved prøvetaking fra arteriekran.
- 9. Tilsett forsiktig 1-2 dråper blod til kyvettens prøvebrønn innen det er gått 5 minutter (instrumentet teller ned). Fyll prøvebrønnen slik at blodet når opp til kanten av nedre vegg. Trykk **START.**

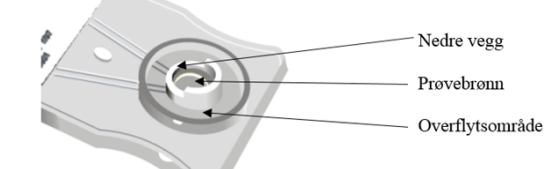

Ved ev feilmeldinger; utfør testen med ny kyvette.

- 10. Når koagelet oppfattes av instrumentet piper instrumentet en gang, og det endelige resultatet for testen beregnes og vises på skjermen.
- 11. Fjern kyvetten fra instrumentet og kast den brukte kyvetten i gul risikobeholder. Instrumentet slår seg automatisk av etter 5 minutter.
- 12. Resultatene overføres DIPS når instrumentet kobles til nettverkskabel og skrus på.

### Måleområde

ACT-LR: 65-400 sekunder

### Vedlikehold

Rengjør instrumentets utside med engangskluter med såpe.

### Feilmeldinger

- «Start Timed Out» tilsetting av prøve til prøvebrønn ikke utført innen 5 minutter fra nedtelling starter (se pkt 9 under analysering av prøve). Gjenta testen med ny kyvette.
- «Sample too smal» Feil tilsatt prøvemengde. Se under prøvetaking/tilsetting av prøve. Gjenta testen med ny kyvette.
- «Sample too large» Feil tilsatt prøvemengde. Se under prøvetaking/tilsetting av prøve. Gjenta testen med ny kyvette.
- «Sample not seen» Feil tilsatt prøvemengde. Se under prøvetaking/tilsetting av prøve. Gjenta testen med ny kyvette.

# Vedlegg:

### Kryssreferanser: II.MSK.FEL.LAB

Metodebeskrivelse ACT, Hemochron Signature Elite, MedBio SSA og SSK

FEL.MBIO FEL..2.8-12II.MSK.FEL.LABFEL.MBIO FEL..5.3-2SSK

| • SØRLANDET SYKEHUS              | ACT, Hemochron Signature Elite, Brukerveiledning, Med.Bio SSA og<br>SSK |                    |                |                                | Side: 4<br>Av: 4 |
|----------------------------------|-------------------------------------------------------------------------|--------------------|----------------|--------------------------------|------------------|
| Dokumentplassering:              | Utarbeidet av:                                                          | Fagansvarlig:      | Godkjent dato: | Godkjent av:                   | Revisjon:        |
| II.MSK.FEL.LAB FEL.MBIO FEL5.3-1 | PNA faggruppen                                                          | Fagbioingeniør PNA | 30.08.2022     | Klinikkdirektør Siri Tønnessen | 5.00             |

Medisinsk serviceklinikk/Fellesdokumenter MSK/Laboratoriene fellesdokumenter/Medisinsk biokjemi fellesdokumenter/2 Pasienter og brukere

#### **Eksterne referanser:**